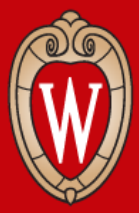

### Senior Guests Auditors: How to search for courses via Course Search and Enroll

Brought to you by: UW–Madison Adult Career and Special Student Services

### To begin . . .

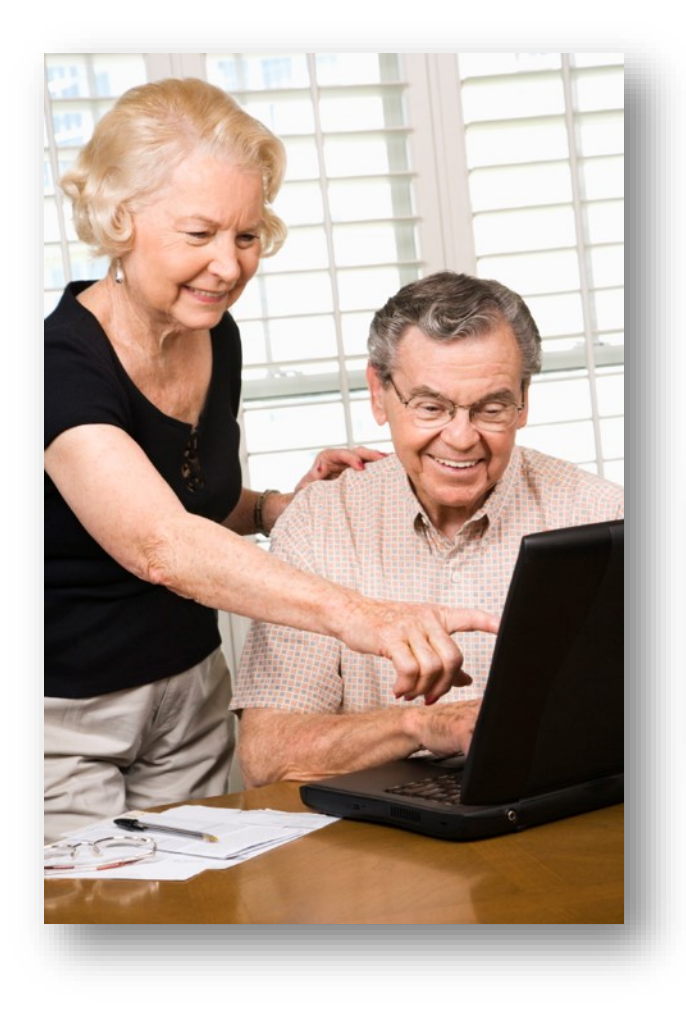

Enter 'public.enroll.wisc.edu' into a web browser.

| New Tab $\leftrightarrow \rightarrow  \mathbf{C}  \mathbf{\hat{a}}$ | × + |
|---------------------------------------------------------------------|-----|
|                                                                     |     |
|                                                                     |     |

### **Overview of course search filters**

(The following slides will explain how to search using each of the various filter options.)

| Course Search & Enroll        |                                                                                                    |  |  |  |  |  |
|-------------------------------|----------------------------------------------------------------------------------------------------|--|--|--|--|--|
| Search My Courses Scheduler   | Degree Planner Degree Audit (DARS)                                                                                              |  |  |  |  |  |
| Search for Courses            | ÷                                                                                                    |  |  |  |  |  |
| Reset search                  |                                                                                                    |  |  |  |  |  |
|                               | Term: select the arrow to find the term you would like to search.                                                               |  |  |  |  |  |
| Subject                       | <b>Subject:</b> select 'All' to bring up a list of subjects to choose from or start typing a subject here.                      |  |  |  |  |  |
| All                           | <b>Keyword, Instructor, Number:</b> enter keyword, class name, instructor, three digit course number or five digit class number |  |  |  |  |  |
| Keyword, instructor, number Q | number Q Nere.   Seats: make sure ALL seat options are checked.                                                                 |  |  |  |  |  |
| Seats                         |                                                                                                    |  |  |  |  |  |
| Add by class number           |                                                                                                    |  |  |  |  |  |
| Seneral Education             |                                                                                                    |  |  |  |  |  |
| ♦♣ Breadth ✓                  |                                                                                                    |  |  |  |  |  |

### To search by subject:

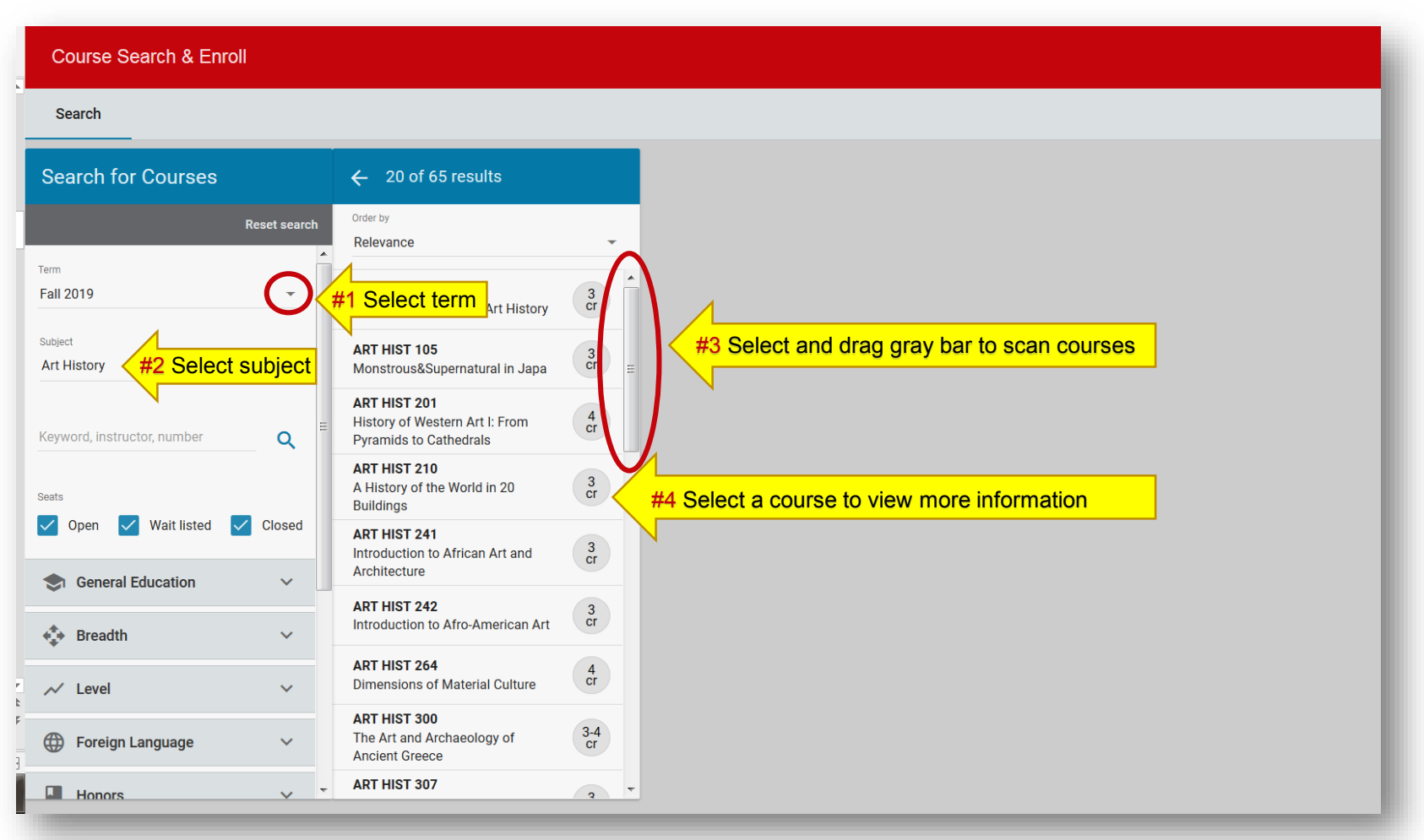

#1 Select a term#2 Select a subject#3 Drag bar to scan courses#4 Select a course to view more information

### To search by specific subject and keyword:

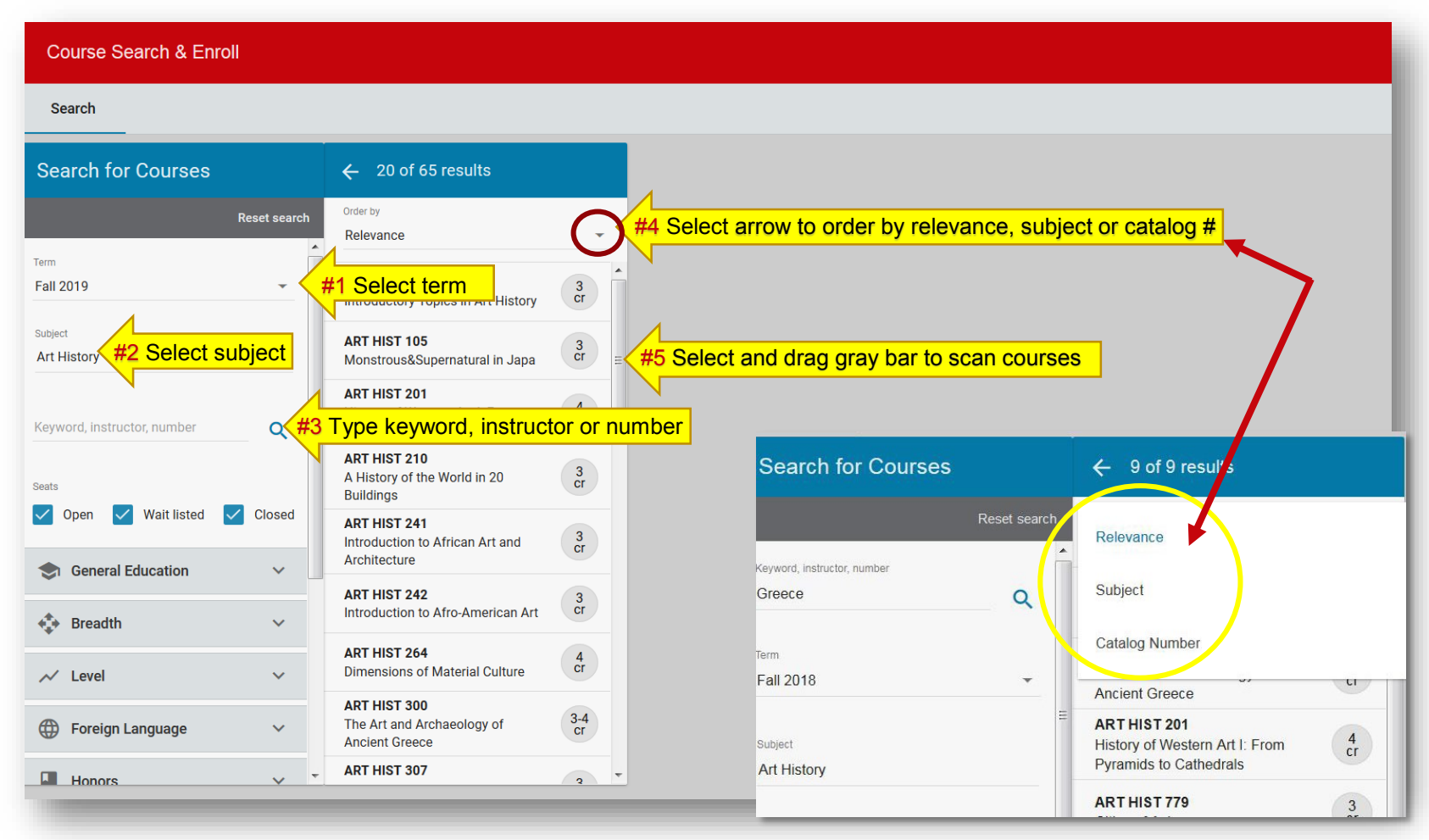

- **#1** Select a term
- #2 Select a subject

**#4** Select arrow to sort by subject or catalog #

t a subject **#5** Drag gray bar to scan courses and select a course of

#3 Enter keyword, instructor or number interest

5

### To search all subjects by keyword:

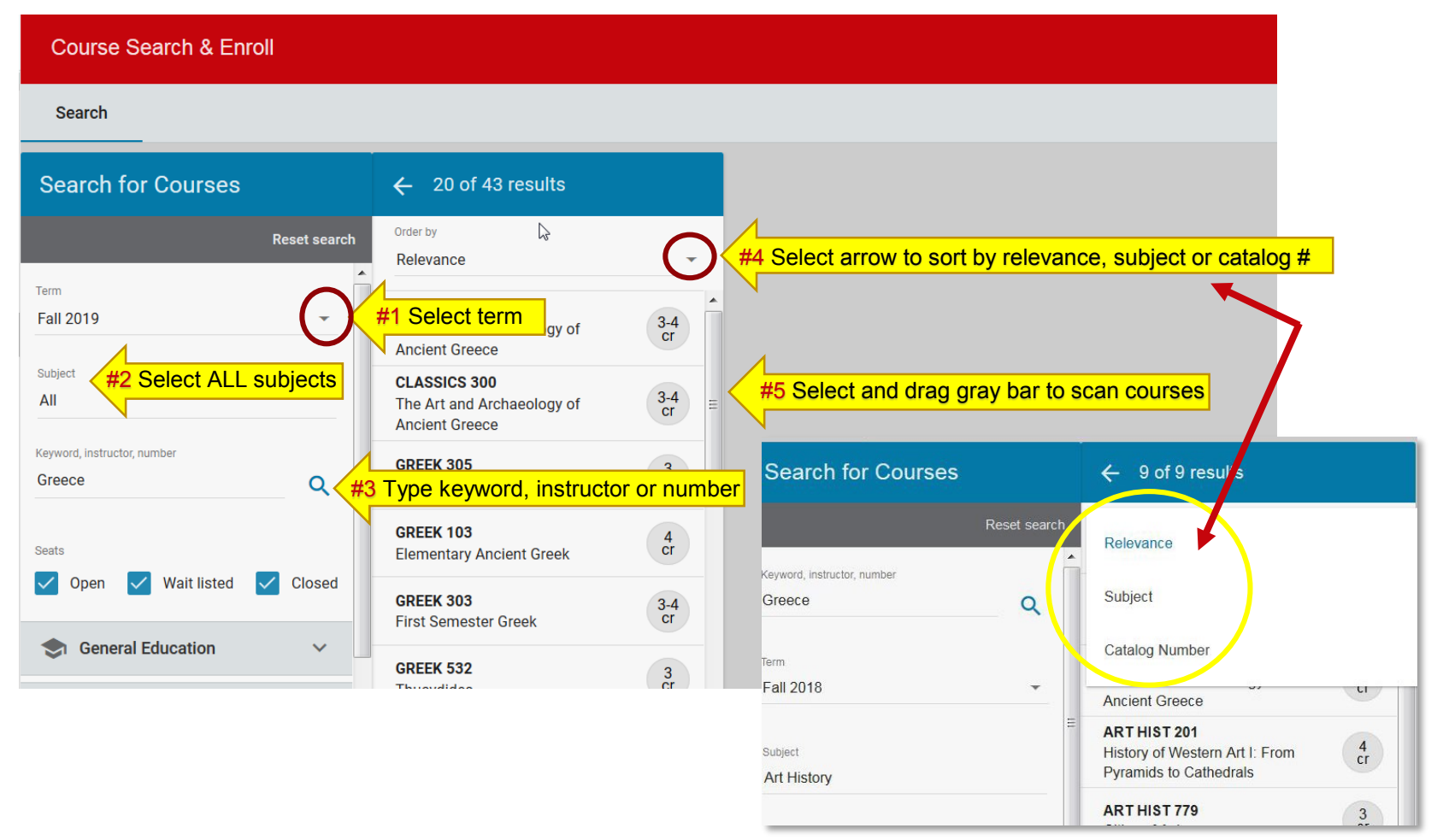

- **#1** Select a term
- #2 Select ALL subject

#4 Select arrow to sort by subject or catalog #

**#3** Enter keyword, instructor or number information

**#5** Drag gray bar to scan course and select to view course

## After selecting a course, click on See Sections to find date/time, location, and instructor.

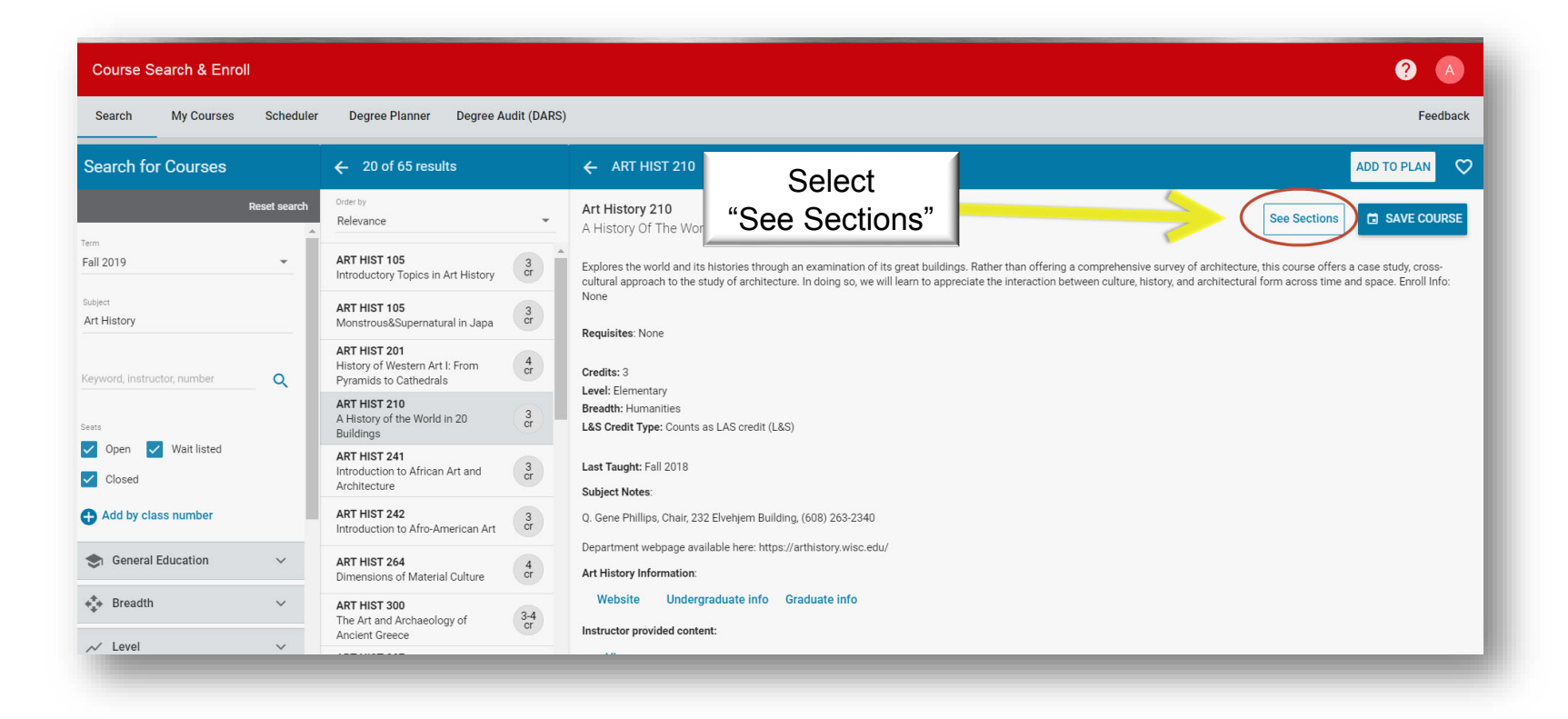

# A list of sections for the course will appear and list *day/time*, *location*, and *instructor* details.

|                             |             |                               |                     |                                                       |                                                                     |                     | Fee                                |
|-----------------------------|-------------|-------------------------------|---------------------|-------------------------------------------------------|---------------------------------------------------------------------|---------------------|------------------------------------|
| i results                   |             | ← ART                         | 🗙 Art H             | istory 201: Sections                                  |                                                                     |                     |                                    |
|                             | •           | Art Histor<br>History Of      | All sections        |                                                       |                                                                     |                     |                                    |
| pics in Art History         | 3<br>cr     | Examines th the Parthence     | 8 of 8 options      | Open seats X Wait listed a                            | seats X Closed seats X                                              | Open seats, Wait li | Sectior<br>sted seats, Closed seat |
| pernatural in Japa          | 3<br>cr     | consider the<br>and storytell | Sections            | Day/Time <b>Day</b> /Time <b>MWF</b> 9:55AM - 10:45AM | Location L140 Conrad A. Elvehjem Buildin                            | Instructor Cr Cr    | Seats Info                         |
| ern Art I: From<br>thedrals | 4<br>cr     | research me<br>works of art   | DIS 301             | T 9:55AM - 10:45AM                                    | L166 Conrad A. Elvehjem Buildin                                     | g 4 cr              | <b>Ø</b>                           |
| World in 20                 | 3<br>cr     | Requisites:                   | DIS 302             | T 11:00AM - 11:50AM                                   | 120 Conrad A. Elvehjem Building                                     | 4 cr                | 0                                  |
| African Art and             | 3           | Credits: 4                    | DIS 303             | W 11:00AM - 11:50AM                                   | 120 Conrad A. Elvehjem Building<br>L166 Conrad A. Elvehjem Building | g 4 cr              | <u>ଁ</u>                           |
| CI                          | Breadth: Hu | DIS 305                       | W 11:00AM - 11:50AM | 120 Conrad A. Elvehjem Building                       | 4 cr                                                                | 0                   |                                    |
| Afro-American Art           | 3<br>cr     | L&S Credit H                  | DIS 306             | W 12:05PM - 12:55PM                                   | L166 Conrad A. Elvehjem Buildin                                     | g 4 cr              | Ø                                  |
| Material Culture            | 4           | Last Taught                   | DIS 307             | W 1:20PM - 2:10PM                                     | L166 Conrad A. Elvehjem Buildin                                     | g 4 cr              | Ø                                  |
|                             | cr          | Subject Note                  | DIS 309             | F 11:00AM - 11:50AM                                   | L160 Conrad A. Elvehjem Buildin                                     | g 4 cr              | <b>⊘</b>                           |

#### Finding instructor provided content:

| × Art History 300: Sections                                                                                                    | X Art History 201: Sections                                                                                                    |
|----------------------------------------------------------------------------------------------------|----------------------------------------------------------------------------------------------------|
| All sections                                                                                                    | All sections                                                                                                    |
| 1 of 1 options   OF   Select LEC 001 to see drop down with more information   Open seats, Wait listed set open seats, Wait listed set open seats, Wait liste | 8 of 8 options   Open seats X   Wait listed seats X   Closed seats X   Open seats, Wait listed seat     Sections   Sections   with more information   ructor   Cr   Seats     LEC 001   MWF 9:55AM - 10:45AM   L140 Conrad A. Elvehjem Building Thomas Dale |
| Class Availablity: © Open seats.Available seats: 16Currently enrolled: 54Class capacity: 70Waitlist capacity: 10Instructor provided content IIISession Dates & Deadlines IIIRequisitesNoneExamDec 17, 2019 from 2:45PM - 4:45PMClass NumbersLEC - 50718                                                                                                    | DIS 301   19:55AM - 10:45AM   L166 Conrad A. Elvehjem Building   4 cr      Class Availability:   Open seats   Available seats: 17       Available seats:   17   Class Availability:   Open seats <t< td=""></t<>                                            |

#### Once you find a course to audit . . .

- Write down the course information (i.e. subject, category number, course name, date, and time).
- If you would like to save courses of interest within Course Search and Enroll and are admitted for the term you are searching, login using your NetID and password.
- Once your enrollment date and time has come, and after you have received permission to enroll, follow the enrollment instructions listed on the senior guest auditor webpage under 'Enroll in class' https://acsss.wisc.edu/senior-guestauditors/

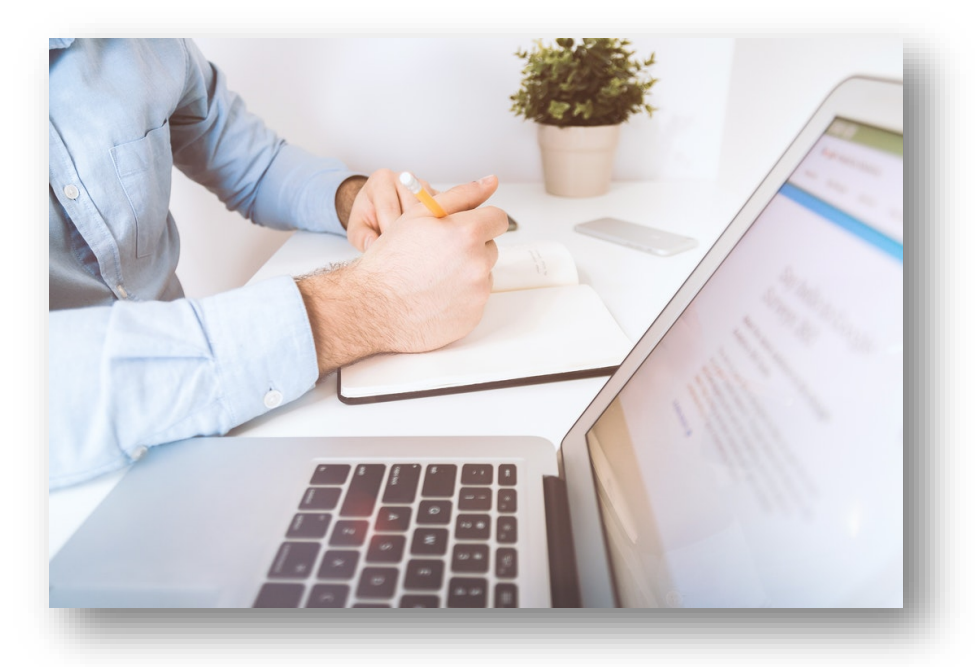

### **Additional Notes:**

- If you are interested in auditing a History or History of Science course, please review the History Department Senior Guest Auditor page at <u>https://history.wisc.edu/courses/seniorguest-auditors/</u>
- A PDF copy of the full course list, as well as a condensed 'courses for your consideration' list, can be found on our webpage <u>https://acsss.wisc.edu/senior-guest-auditors/</u> under "Search for classes" or a paper copy can be viewed in our office at 21 N. Park St., 7<sup>th</sup> Floor, room 7101.
- If a course is listed as closed or is waitlisted, it does not automatically mean it cannot be audited.

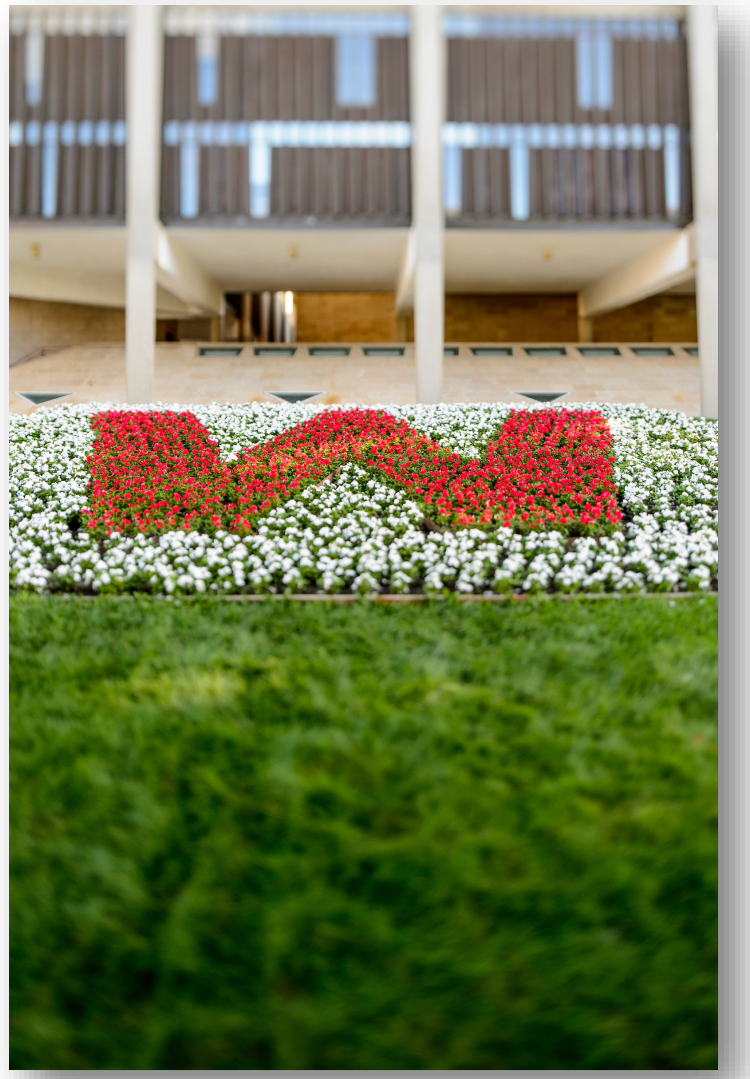

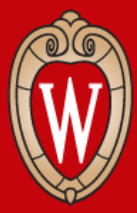

We hope you found these instructions helpful in your search for courses!

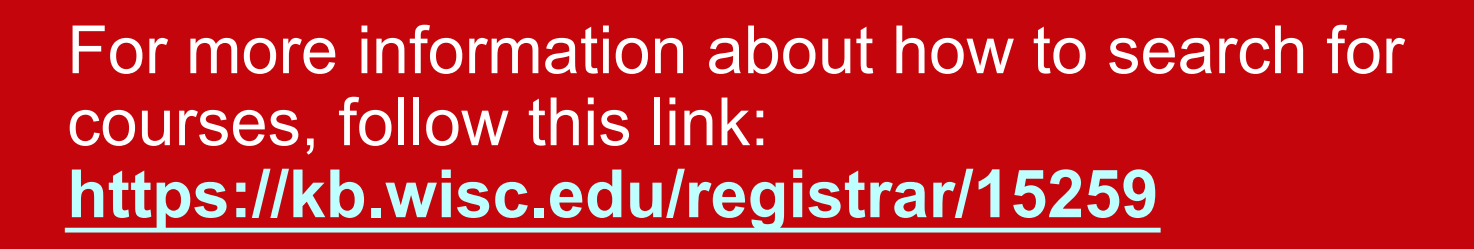